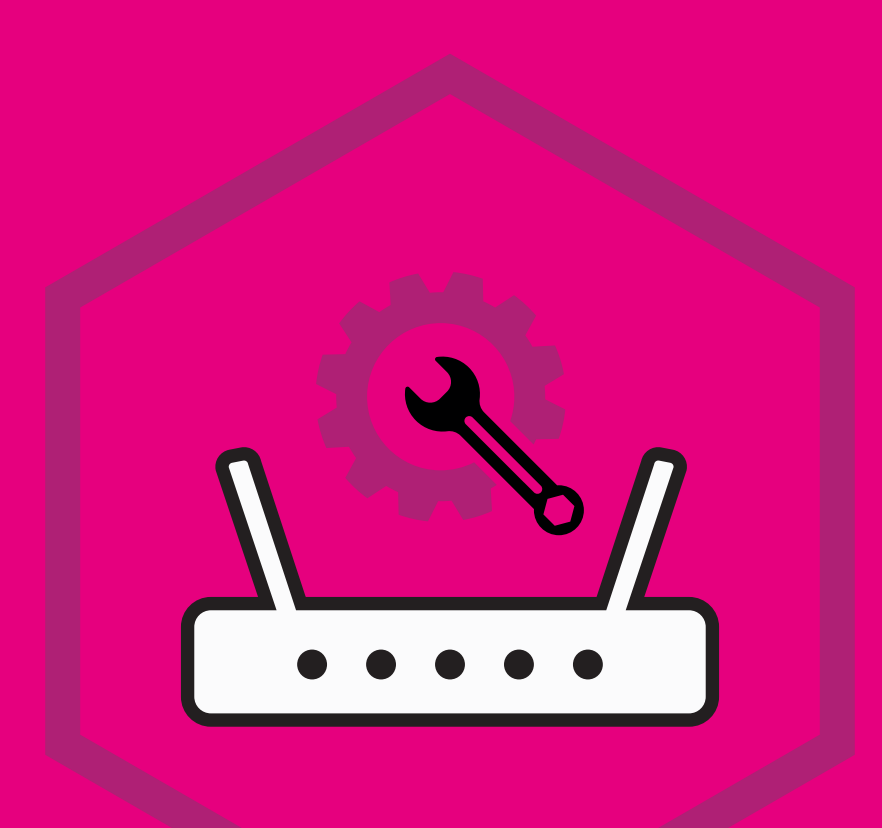

## **DEVICE INSTALLATION**

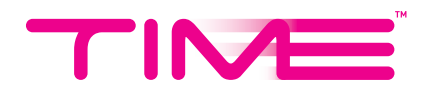

## HOW TO INSTALL NEW HUAWEI MESH DEVICES VIA THE TIME INTERNET APP

1. Tap on the **Device Installation** icon on the **Control Hub** screen in your TIME Internet app.

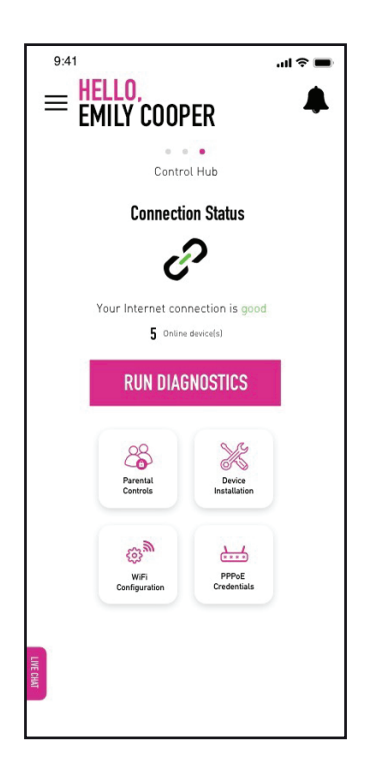

2. Tap on the + symbol to add a new device(s).

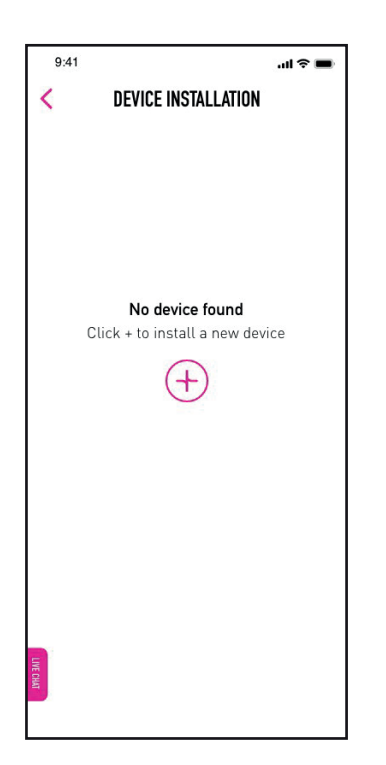

3. Tap on **Start Installation** to begin the process.

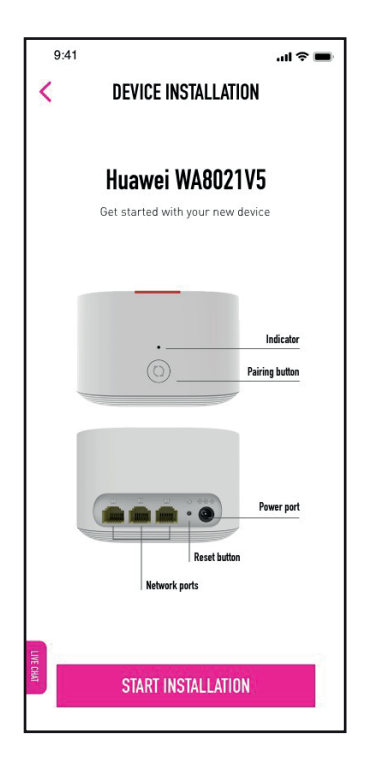

4 . Ensure your device(s) is placed 2m from your router in order for it to be detected. Should you encounter any errors, simply follow the instructions on screen.

| 9:41 <b> २ =</b>                                                                                 |  |
|--------------------------------------------------------------------------------------------------|--|
| < DEVICE INSTALLATION                                                                            |  |
| <b>Getting device ready</b><br>Place your mesh within 2 metres of your<br>router and turn it on. |  |
| ··) (· · ·)<br>Within 2 metres                                                                   |  |
| UTE CART                                                                                         |  |

5. The indicator light on your device(s) will start to blink once the installation process begins. Tap on **Next** to proceed.

| 9:41                | 🔳 🗢 ان،                                                         |  |  |  |
|---------------------|-----------------------------------------------------------------|--|--|--|
| <                   | DEVICE INSTALLATION                                             |  |  |  |
|                     |                                                                 |  |  |  |
|                     | Vou're almost there                                             |  |  |  |
| tou re aunost there |                                                                 |  |  |  |
| The                 | indicator light will turn red once the device<br>is powered on. |  |  |  |
|                     |                                                                 |  |  |  |
|                     |                                                                 |  |  |  |
|                     |                                                                 |  |  |  |
|                     |                                                                 |  |  |  |
|                     |                                                                 |  |  |  |
|                     | Indicator                                                       |  |  |  |
|                     | •                                                               |  |  |  |
|                     | $\bigcirc$                                                      |  |  |  |
| -                   |                                                                 |  |  |  |
| Pairing button      |                                                                 |  |  |  |
|                     |                                                                 |  |  |  |
|                     |                                                                 |  |  |  |
|                     |                                                                 |  |  |  |
|                     |                                                                 |  |  |  |
|                     |                                                                 |  |  |  |
| IVE CHA             | (100 m)                                                         |  |  |  |
|                     | NEXT                                                            |  |  |  |
|                     |                                                                 |  |  |  |

6. The app will start connecting your device(s). It will take approximately 4 minutes or less to complete the installation.

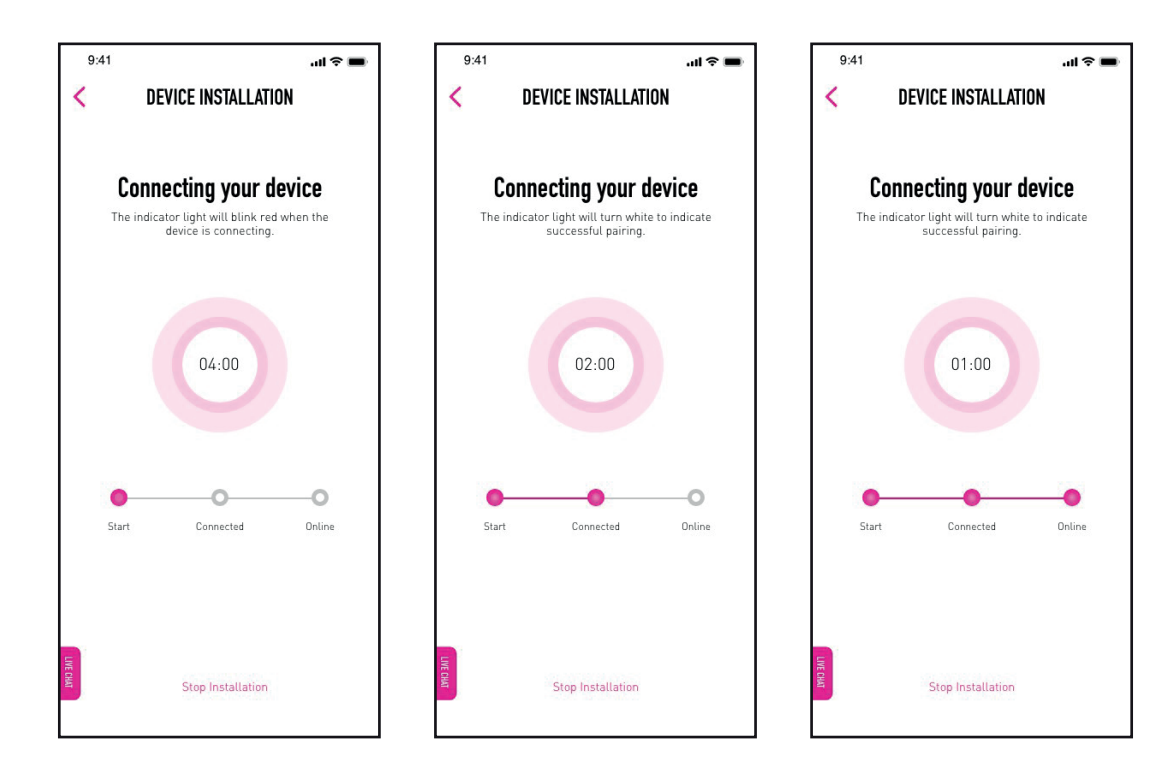

7. Once the process is complete, your device(s) will be ready for use. Tap on **Done** to finish.

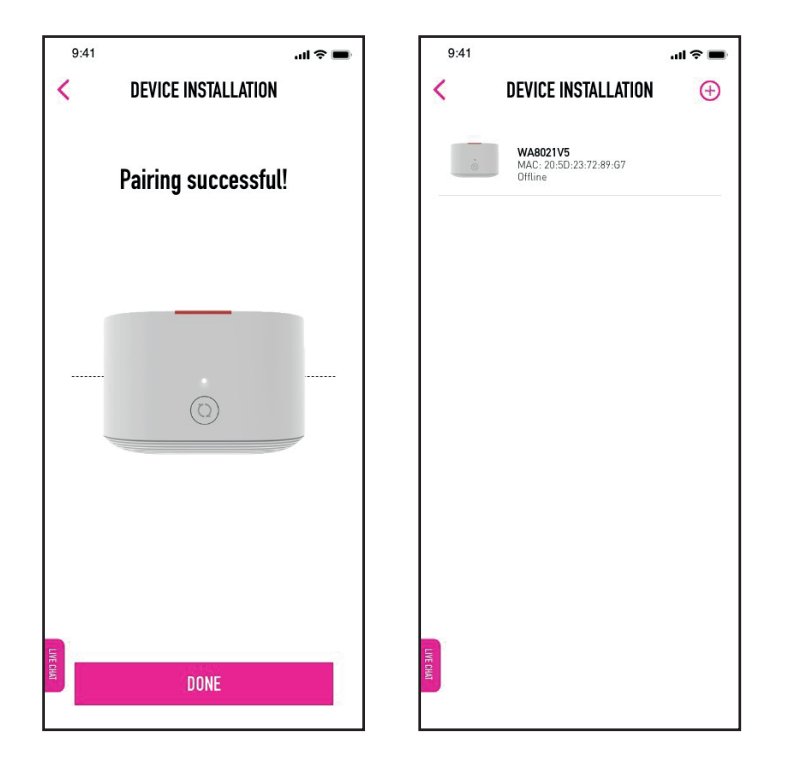

8. If you wish to delete your installed device(s), simply swipe left on the selected device and tap on **Delete**.

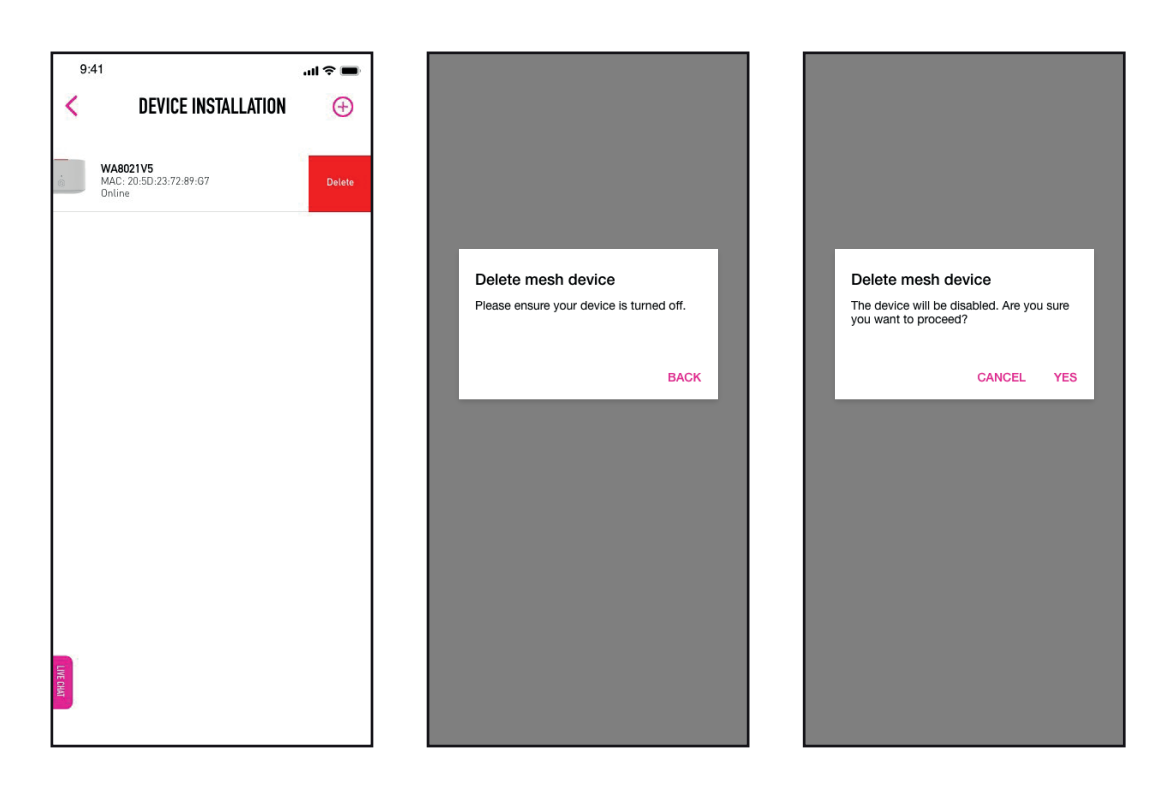

9. If you would like to stop the installation, simply tap on **Stop Installation**.

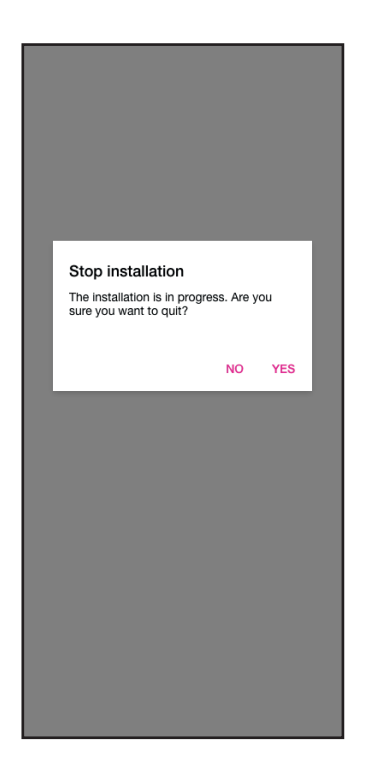

10. If the installation is interrupted midway, tap on **Yes** to restart the process.

| Installation stalled<br>An error has occurred. Would you like to<br>restart the installation? |  |
|-----------------------------------------------------------------------------------------------|--|
| NO YES                                                                                        |  |
|                                                                                               |  |
|                                                                                               |  |
|                                                                                               |  |

11. If the app fails to detect your device(s), ensure that it is powered on and placed within 2m of your router. Tap on **Retry** to start again.

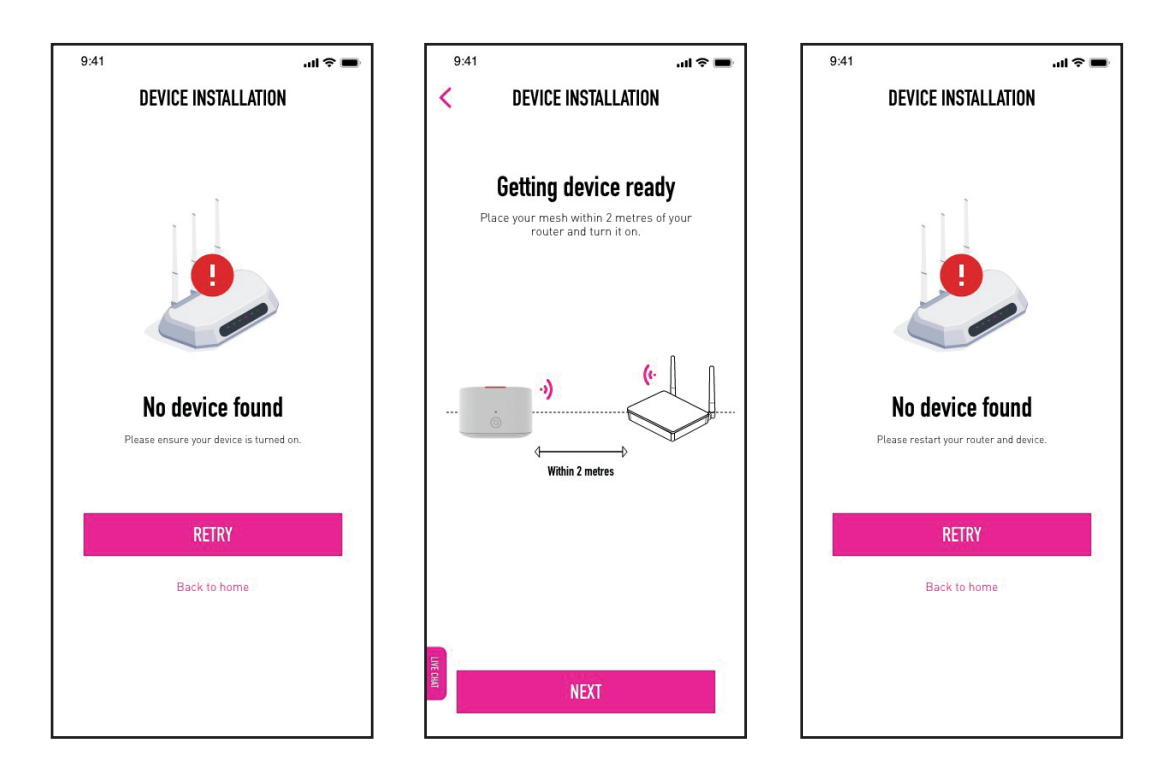

- 12. If the app fails to detect your device(s) after two (2) attempts, reset your device following the steps below:
  - a. Power off your device by unplugging it from the power socket.
  - b. Using a needle or a thin piece of metal or plastic, hold the reset button for a few seconds.
  - c. Release the button once the indicator light goes off.
  - d. Tap on **Next** to proceed.

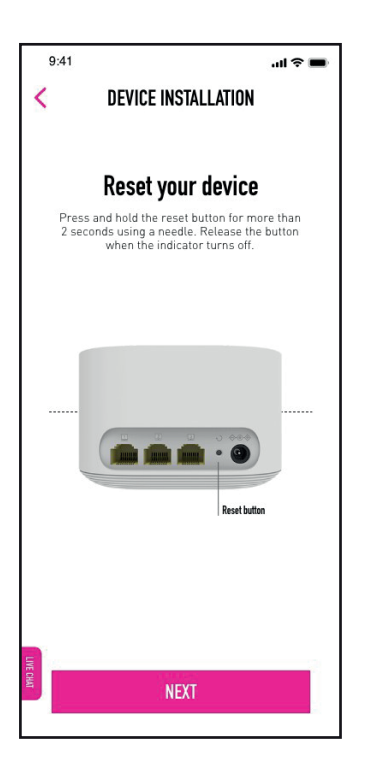

13. Plug your device back in to turn it on and tap on **Next**. This will take you back to the start of the installation process where you can try again.

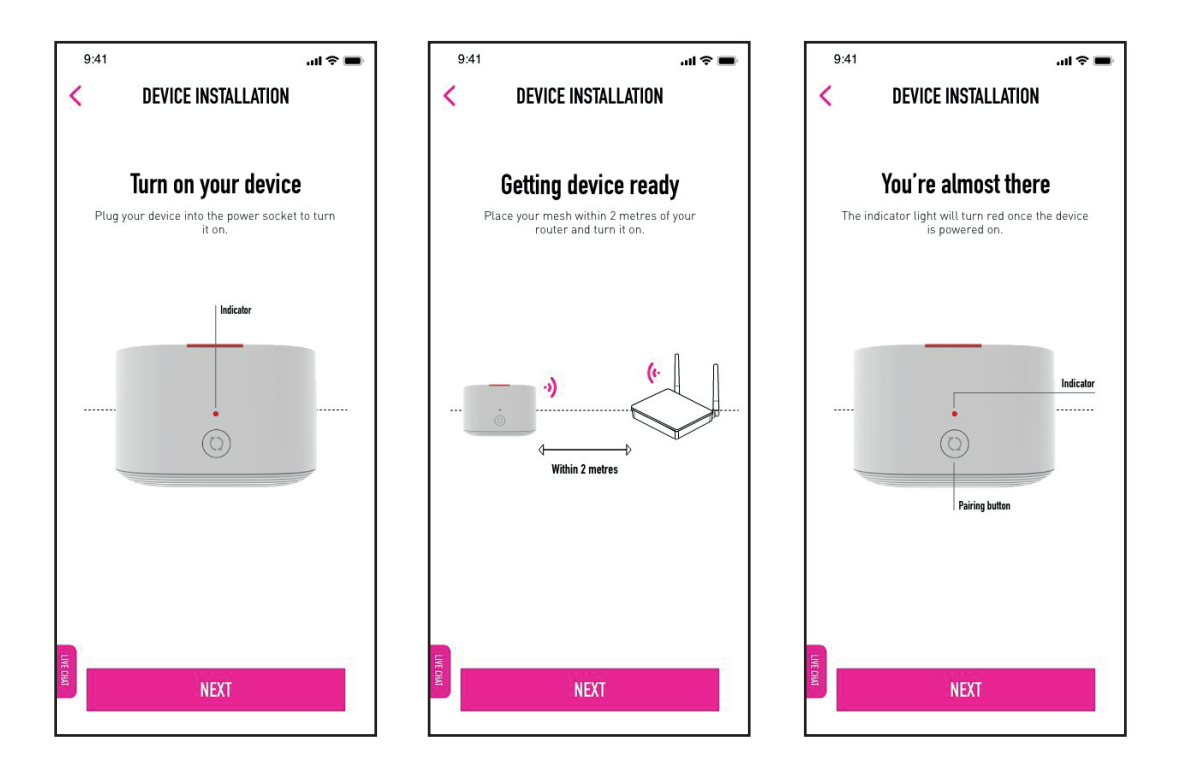